# Student View: Schedule

This page applies to the Enterprise Payment Platform. If you are looking for QuikPay or Commerce Manager, View the <u>QuikPay</u> section.

The student can view scheduled payments and expand each payment to see the detail.

## Navigation

- Click View Details in the top right corner of the tile.
- Select the Schedule tab.

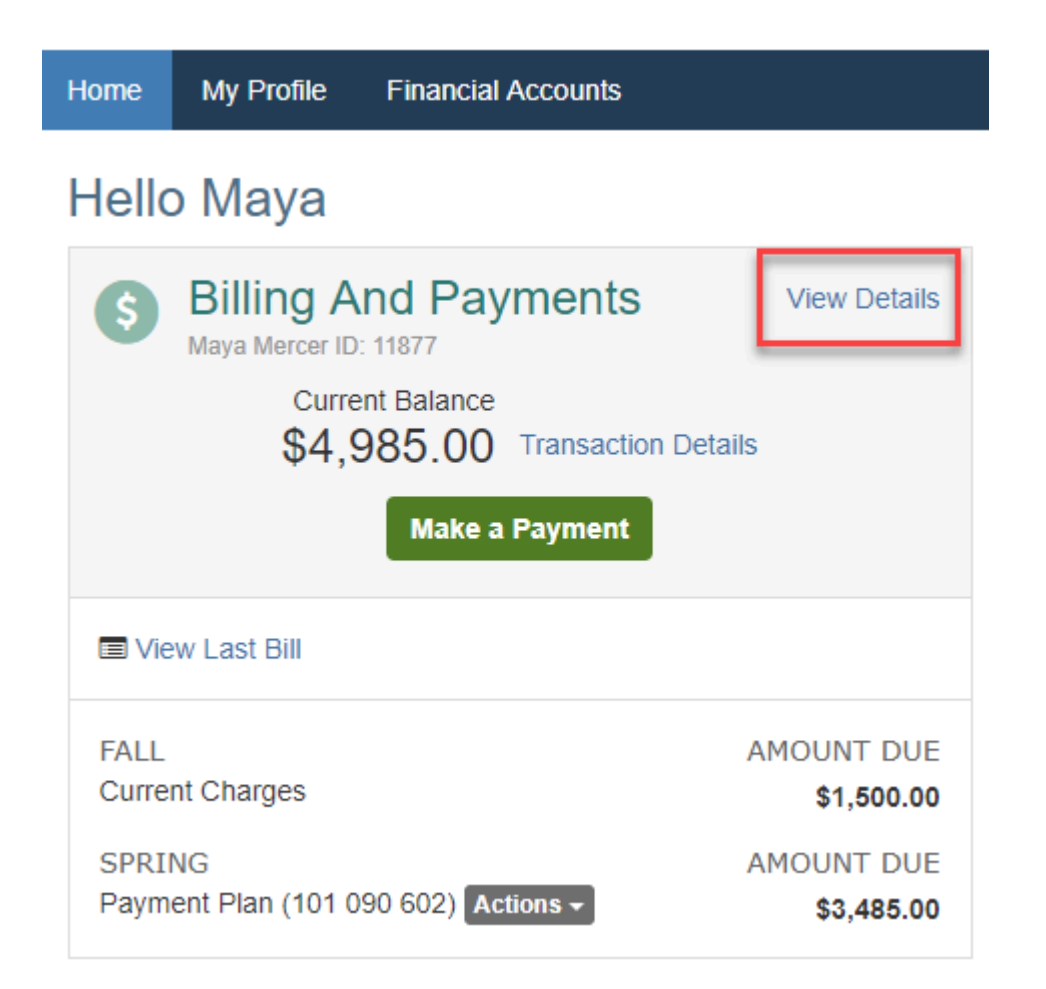

## Reviewing the schedule

### Upcoming payments

By default, a user will view their upcoming payments. The following will be included on this page:

- · Payments and Fees that have a due date in the future
- · Payments and Fees that are on hold or are unresolved

Automatic payments are marked with a \$ symbol.

To view the payment details, you can expand the item by clicking the symbol (v) on the left.

|                          | Activity Details<br>Maya Mercer<br>Student ID: 11877 |                             |                      |             | Term:<br>All             |
|--------------------------|------------------------------------------------------|-----------------------------|----------------------|-------------|--------------------------|
| Click to<br>view details | View Payment Summary                                 |                             |                      | Nelnet Payn | nent Processing Policies |
|                          | Schedule                                             | Balances Payments Made      | Changes              |             |                          |
|                          | Upcoming Payments                                    |                             |                      |             |                          |
|                          |                                                      |                             |                      |             |                          |
|                          | S Automatic Payment                                  |                             |                      |             |                          |
|                          | Expand All   Collapse All                            |                             |                      |             |                          |
|                          | Due Date: 03 Dec<br>Change Payment Date              | Payment Plans (101 090 602) | Amount Due: \$580.84 |             |                          |
|                          | Term: Spring                                         |                             |                      |             |                          |
|                          | ACCOUNT                                              |                             | CHARGES              | PAYMENTS    | AMOUNT DUE               |
|                          | Maya Mercer - Tuition and Fe                         | es                          | \$580.84             | \$0.00      | \$580.84                 |
|                          | ✓ Due Date: 02 Jan<br>Change Payment Date            | Payment Plans (101 090 602) | Amount Due: \$580.84 |             |                          |
|                          | Change Payment Date                                  | Payment Plans (101 090 602) | Amount Due: \$580.84 |             |                          |

### Full schedule

To view the full schedule of payments, including payments already processed, click View Full Schedule.

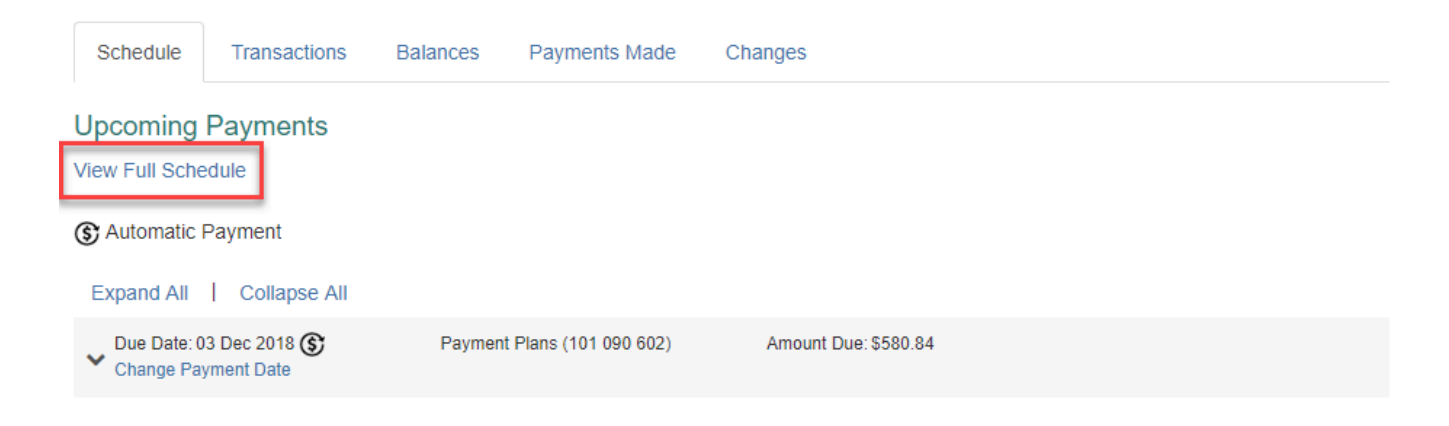